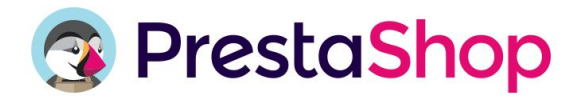

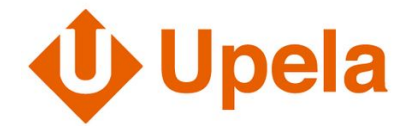

# Come impostare il tuo modulo UPELA?

### 1) Accedi al tuo account Upela o creane uno (in 2 minuti)

#### 2) Imposta il tuo account

- Alla voce "Impostazioni", troverai tutte le informazioni sul tuo e-shop, sulle spedizioni e le modalità di pagamento
- <u>Informazioni sulla spedizione:</u> puoi indicare le impostazioni predefinite per le tue spedizioni: contenuto, peso e dimensioni. Queste impostazioni saranno compilate in automatico quando spedite i vostri ordini
- <u>Informazioni sul pagamento:</u> fai click su "Modifica la modalità di pagamento" per scegliere la modalità di pagamento più adatta a te.
- SEPA: segui i 3 passaggi di convalida, non dimenticare di caricare i 3 file (mandato SEPA, Visura Camerale e IBAN+BIC) nel passaggio 3.

#### 3) Imposta i tuoi vettori

- Alla voce "Vettori", seleziona i corrieri che desideri mostrare sul tuo e-shop. I vettori sono organizzati in modalità di consegna: Drop-off, Standard o Express.
- Seleziona o deseleziona il corriere che desideri attivare nel tuo negozio nella colonna "Stato".

<u>Opzione prezzo effettivo:</u> i prezzi sono calcolati in automatico da Upela e vengono visualizzati direttamente nel tuo negozio. Questi prezzi saranno quelli che ti verranno fatturati da Upela. Per attivare l'opzione "Prezzo effettivo", verifica il corretto inserimento di peso e dimensioni dei tuoi prodotti nel tuo Catalogo Prestashop, o nella sezione "Informazioni spedizione" nel modulo Upela.

<u>Opzione forfait:</u> sarai tu a stabilire le spese di spedizione oltre alle condizioni di applicazione. Per configurare i tuoi corrieri, clicca sull'icona "Configura". Registra le modifiche cliccando su salva.

• Le impostazioni del corriere selezionato sono mostrate in una nuova scheda. Nella scheda "2 Destinazioni di spedizioni e tariffe", le tariffe delle spedizioni vengono automaticamente applicate dalle impostazioni predefinite salvate nel passaggio 2.

Per modificare le tariffe o l'elenco delle destinazioni, devi solo selezionare o deselezionare le destinazioni e indicare le tariffe che desideri mostrare sul tuo negozio.

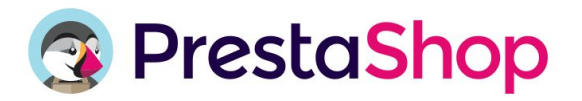

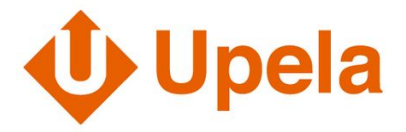

- Nella scheda "3 Altezza, peso e gruppi associati", inserisci le dimensioni massime dei pacchi che vuoi spedire con questo corriere.
- Clicca su "Finisci" per finalizzare la configurazione del tuo operatore.

Se si desidera aggiungere altri operatori, ripetere il passaggio 3.

## 4) Spedisci in 2 click

- Dal menu di PrestaShop, clicca su "Ordini". Viene visualizzato l'elenco di tutti gli ordini effettuati sul tuo negozio. Clicca sull'ordine che vuoi inviare.
- Nella sezione "Spedisci con Upela", le impostazioni predefinite della tua spedizione sono già state completate, devi solo indicare il contenuto del tuo pacco. Clicca su "Spedisci".
- La lettera di vettura apparirà qui sotto, devi solo stamparla e incollarla sul tuo pacco!

Congratulazioni, il tuo modulo è pronto! Upela, il modo migliore per spedire un pacco.